② 國方東華大學 National Dong Hwa University

# <u>108學年度第2學期</u>選 線上停修課程說明

教務處課務組 109.04.17

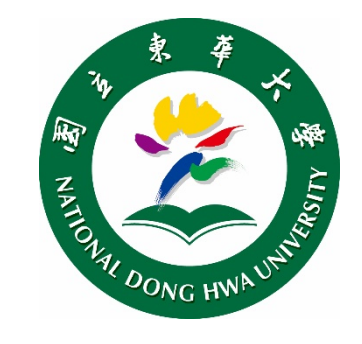

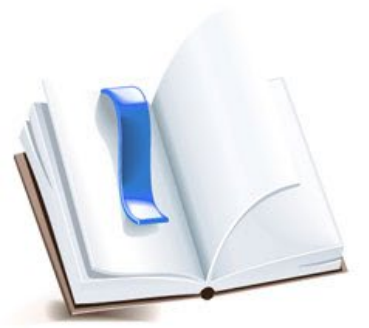

## 教師、助教端一發放停修碼

- 發給QRcode(停修碼)時,請於表單中央空白處填寫「世名」及「學號」後, 沿虛線撕下/剪下所對應之QRcode單張,發給學生。 <sup>##代碼</sup>
- ➢ 請任課教師(助教)保留 學生簽領的停修碼名冊上 半聯至期末,以備查核。
  - 避免學生代取停修碼私下 交易等情事,以維本校選 課機制公平!!

停修同學, 需於期限內 辦理停修作業。每張停 修碼限使用1次(用過了 就無法再次使用)。

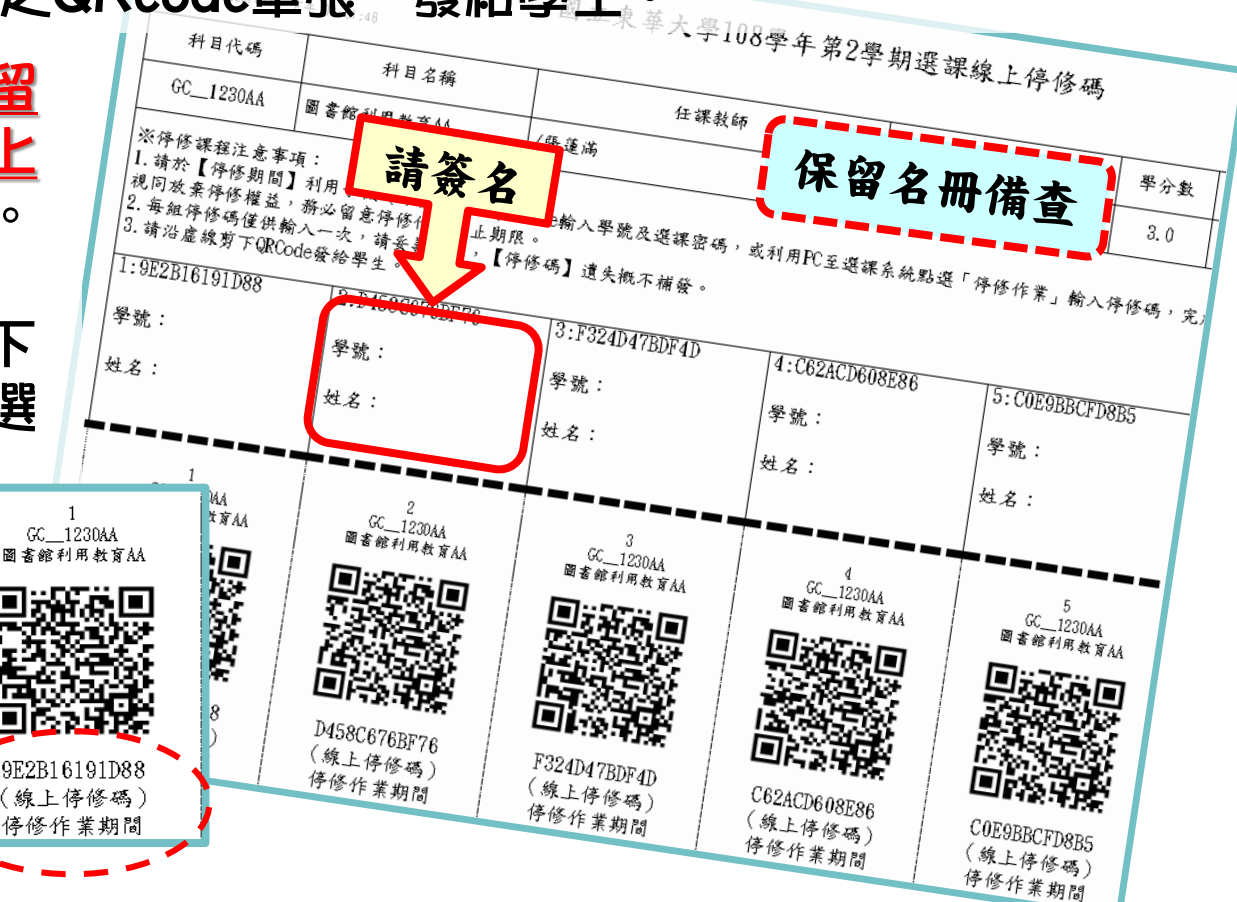

## 學生端一線上一停修碼(1/3)

#### ≻ 停修方式(Ⅰ)

利用手機(或平板),下載「<u>QR code掃描器</u>」程式, 開啟程式掃描所取得之【<u>QR-Code停修碼</u>】, 開啟連結,確認停修課程資料無誤、 輸入學號與選課密碼後, 招下「確定送出停修此課程」送出, 即完成停修課程。

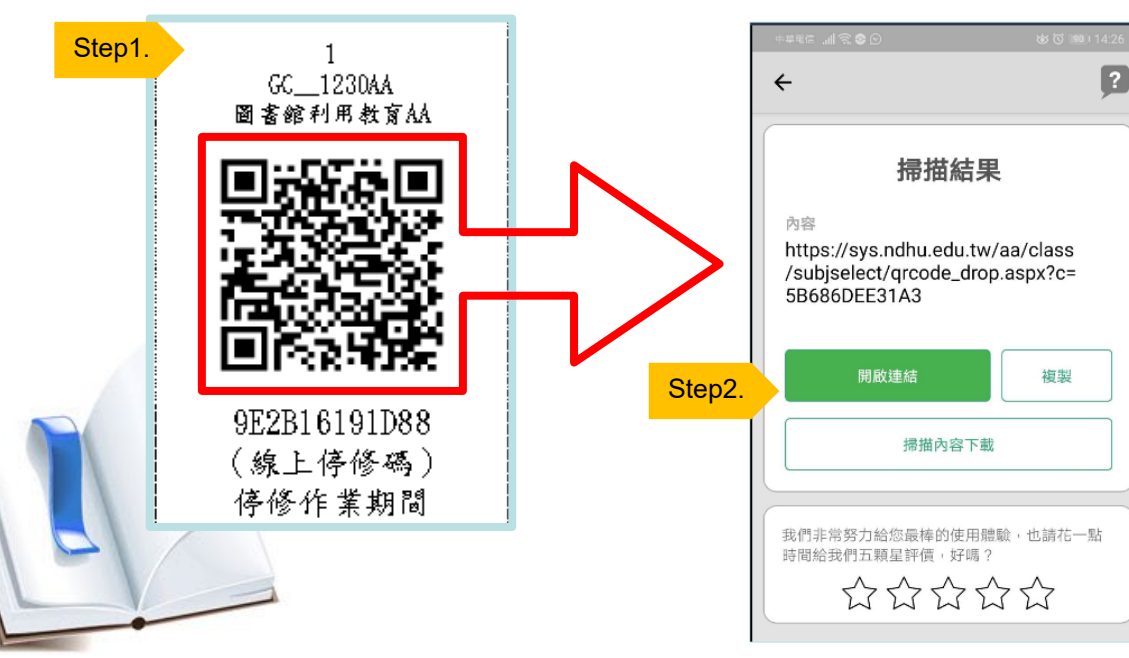

若重複使用同樣的 QR-Code停修課程, 會出現「<mark>錯誤!此停 修碼已使用過!</mark>」之 提醒訊息。

(線上侍修碼) 侍修作業期間 2017/10/01 08:00

#### 學生端一線上掃描停修碼 (2/3)

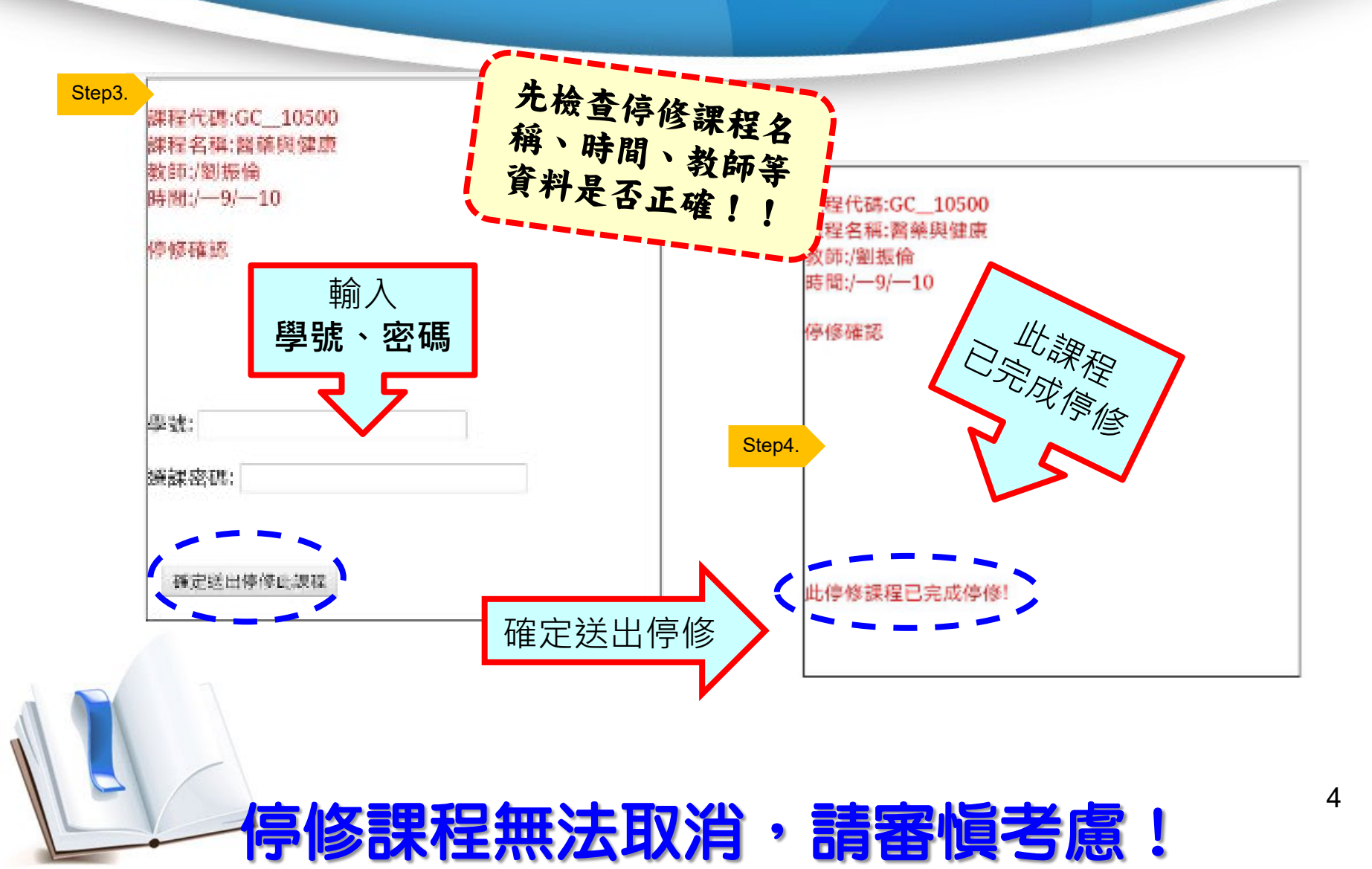

#### 學生端一線上掃描停修碼(3/3)

#### 進入選課系統,確認停修狀況: **深灰底色**科目(用滑鼠移上會顯示停修) ---表示【停修完成】

| <u>(</u> | 課程代碼             | 課程名稱                 | 300 189 |         | 輸入課程停修碼   顯示全部已選課程順位   您目前已選修7門課程(包含2門通識課程),共20學分,20小時 |                                   |     |  |  |  |
|----------|------------------|----------------------|---------|---------|--------------------------------------------------------|-----------------------------------|-----|--|--|--|
| <u>(</u> | 00 10500         |                      | 道督      | 投課教師    | 上課時間                                                   | 上課教室                              | 數   |  |  |  |
|          | <u>GC_10300</u>  | (校核心)醫藥與健康②          | 選       | /劉振倫    | /—9/—10                                                | ( <u>8)</u> /管理學院-第二講堂<br>D124    | 2/2 |  |  |  |
| I        | <u>FIN_31400</u> | (學三)財經英文@            | 學程②     | /高月霞    | /四4/四5/四6                                              | (8)/管理學院C103                      | 3/3 |  |  |  |
| Ī        | FIN_40200        | (學二)中級財務管理           | 學程②     | 池祥莹     | /=4/=5/=6                                              | ( <u>17</u> )/原民院-階梯教室<br>(一)A137 | 3/3 |  |  |  |
| 4        | AM_21500         | (學二)統計學(二)(10)       | 學程②     | /朱至剛    | /二5/二6/五6                                              | ( <u>12</u> )/理工一館-第一講堂<br>A108   | 3/3 |  |  |  |
| I        | FIN_20200        | (學二)投資學@             | 學程②     | /翁培師    | /9/10/11                                               | <u>(8)</u> /管理學院-第二講堂<br>D124     | 3/3 |  |  |  |
| I        | IB_33240         | (學三)生產與運籌管理          | 學程②     | /陳啟斌    | /四9/四10/四11                                            | (8)/管理學院C122                      | 3/3 |  |  |  |
|          | <u>GC_63330</u>  | (校核心)行政學概要@          | 選       | /朱鎮明    | /=9/=10/=11                                            | (5)/人社二館B109                      | 3/3 |  |  |  |
| 開調       | 課課程查詢   查        | <b>診預排課程</b> 系所開課課程: |         |         |                                                        |                                   |     |  |  |  |
| Ì        | 課程代碼             | 課程名稱 必修選 修           | 授課教師    | 上課時間 上課 | 数室 學分                                                  | 限修棋式 限修                           | 通   |  |  |  |

#### 學生端一線上一个停修碼

網路選課系統

#### ▶ 停修方式(2)

利用個人電腦(或筆記型電腦),登入【網路選課系統】, 點選「輸入課程停修碼」招鈕,輸入所取得之【線上停修碼】 確認停修課程資料無誤後,招下「確認送出此停修課程」送出 即完成停修課程。

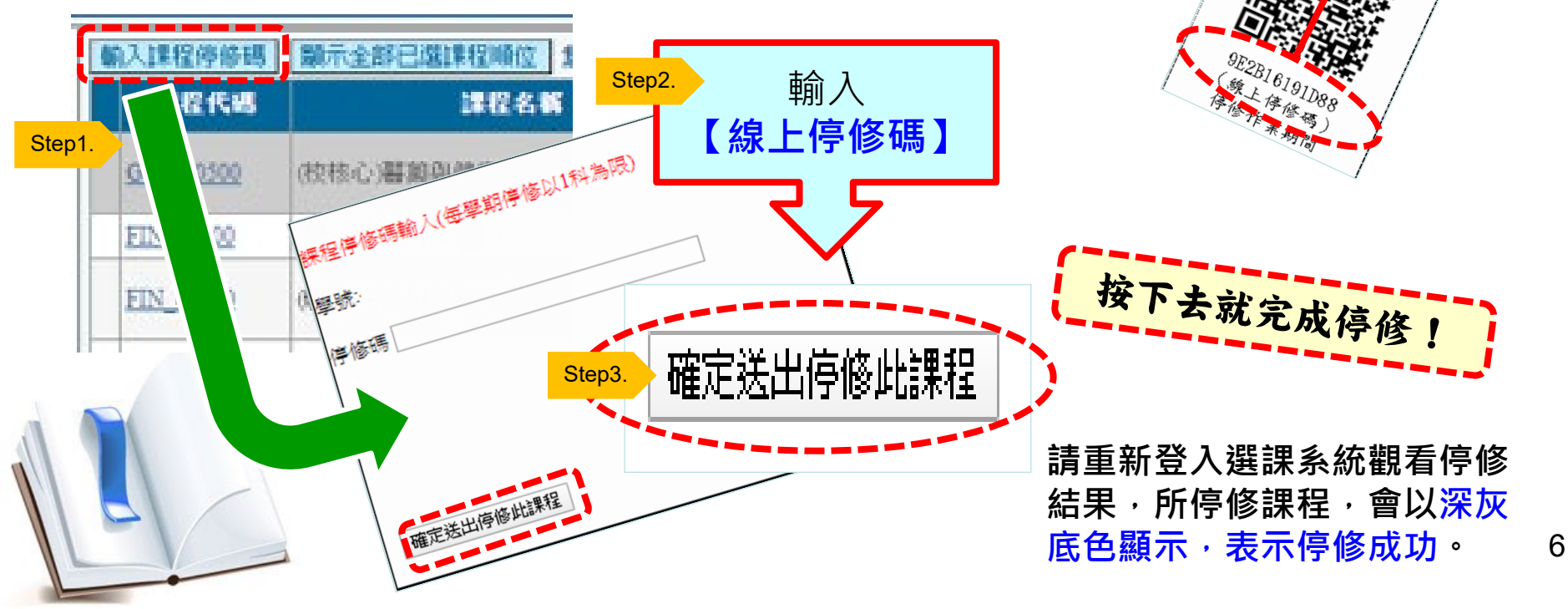

② 國方東華大學 National Dong Hwa University

悲愴!

悔恨!

9E2B16191D88

、領土停度機

李廖 作業期間

£ 2020/1/27 08:00 £ 2020/5/8 17:00

基於公平原則・

就算差1秒鐘,

重新開啟。

系統關了就無法

# 學生端一逾期使用停修碼 E SC 12304A BE BE FIR A FAA

10

- ▶ 如果未在【線上停修期限 內】將QR-Code停修碼停 修完成,視同放棄停修。
- ▶ 逾期輸入停修碼時,系統 會顯示【目前已非停修期 間!】

請注意・若取得停修碼・ 務必於時限內完成停修 手續,不然.....

神仙難救!

逾期視同放棄停修!請加倍學習努力上課!!